## Add a User

Last Modified on 10/24/2024 7:58 am EDT

1. On your Dashboard, select Manage Users.

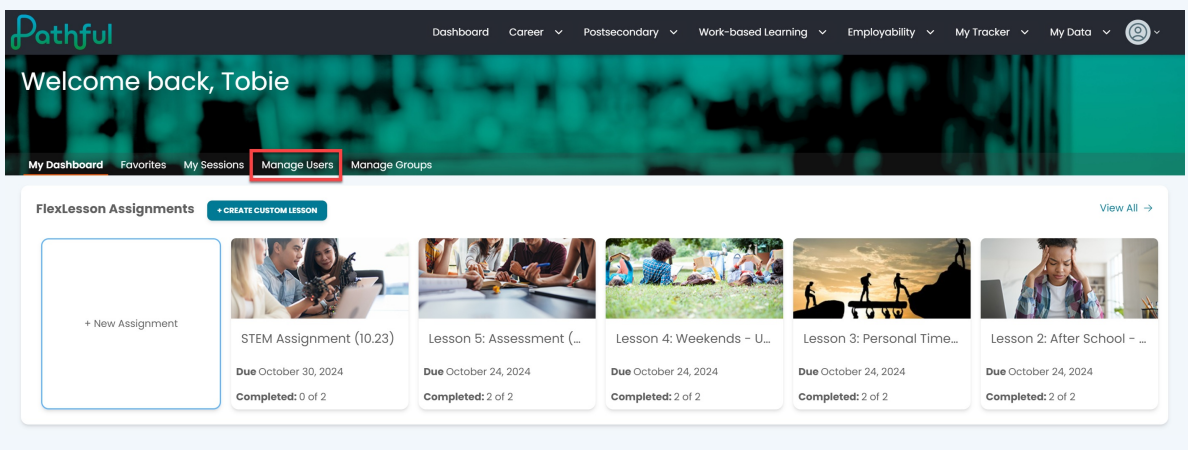

2. Select Add User.

| Pathful                                                                             | Dashboard Career 🗸 | Postsecondary 🗸 | Work-based Learning 🗸 🗸    | Employability 🗸     | My Tracker 🗸 My Data 🗸 🔘 🧹                |
|-------------------------------------------------------------------------------------|--------------------|-----------------|----------------------------|---------------------|-------------------------------------------|
| Welcome back, Tobie                                                                 | nge Groups         | 10              | -                          |                     |                                           |
| Search for users<br>The table below will automatically update as you search and fil | ter                |                 |                            |                     |                                           |
| Licenses                                                                            | [ ~                | User Role:      |                            |                     | *                                         |
| Username                                                                            |                    | First Name      |                            |                     |                                           |
| Last Name                                                                           |                    | Grade:          |                            |                     | ~                                         |
| My Groups Shared Groups                                                             |                    |                 |                            | Group: None         |                                           |
| First Name Last Name Username                                                       | User Role          | Grade           | Last Activity Date         | Main License        | Actions                                   |
| Admin A AdminA                                                                      | Admin              |                 | 2024-08-23<br>15:07:14.367 | QC License 1 - Full | Rostered user or user is a higher role    |
| Admin Ray SusanAdmin                                                                | Admin              |                 | 2024-09-12<br>15:58:17.473 | QC License 1 - Full | Rostered user or user is a<br>higher role |

- 3. Complete all required fields and any additional fields as needed. Required fields may change based on the selected user role.
- 4. Select Create.

| Pathful                                                                         | Dashboard Career 🗸 Postsecondary                   | ✓ Work-based Learning ✓ Employability ✓ My Tracker | ∽ My Data ∽ (@) ~ |
|---------------------------------------------------------------------------------|----------------------------------------------------|----------------------------------------------------|-------------------|
| Welcome back, Tobie<br>My Dashboard Fevorites My Sessions Manage Users Manage G | oups<br>To create a new user, utilize the text fil | Ids below.                                         |                   |
| First Name*                                                                     | First Marne                                        |                                                    |                   |
| Last Name*                                                                      | Last Name                                          |                                                    |                   |
| User Role*                                                                      | User Role:                                         | ~                                                  |                   |
| Email*                                                                          | Email                                              |                                                    |                   |
| Username*                                                                       | Username                                           |                                                    |                   |
| Password*                                                                       | Password                                           |                                                    |                   |
| All Licenses                                                                    | Licenses                                           |                                                    |                   |
| Unique Identifier                                                               | Unique Identif                                     | ler                                                |                   |
| City                                                                            | City                                               |                                                    |                   |
| State                                                                           | State                                              | ~                                                  |                   |
|                                                                                 | Create                                             |                                                    |                   |

- 5. You will get a confirmation message. *It can take up to three hours for changes to be effective.*
- 6. Select **Back** to return to the **User Management** page.

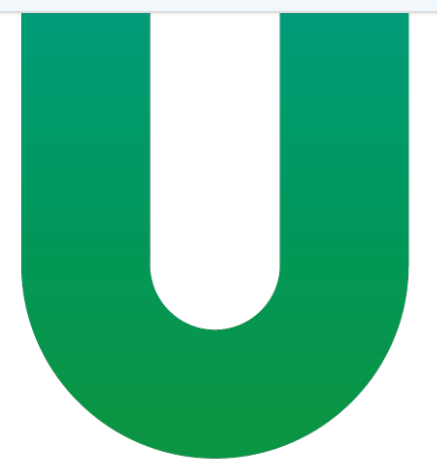